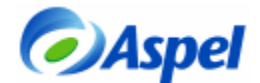

# Creación de comprobantes fiscales digitales para Liverpool

## 1. Instalación del sistema Aspel-SAE 4.0

- a. Instalar la versión 4.0 de Aspel-SAE y corroborar el acceso al sistema.
- b. Actualizar al último re-instalable 3.0, esto se corrobora desde la opción Ayuda/Servicio de actualización en línea.

## 2. Respaldo de Información

a. Realizar un respaldo de su base de datos que se encuentra en producción y copiarla a una carpeta de prueba.

## 3. Ubicando el certificado digital

- a. Se deberá contar con los certificados de prueba que otorga el SAT, para obtenerlos, se pueden descargar en la siguiente dirección:
  - http://www.sat.gob.mx/sitio\_internet/e\_sat/comprobantes\_fiscales/15\_6580.html
- b. Desompactar el archivo descargado en el punto anterior y copiar los archivos del certificado de sello digital de prueba en un directorio del disco duro. Sugerencia, crear la carpeta: "Certif" en C:\Archivos de programa\Archivos comunes\Aspel\Comprobantes\ y ahí depositar los archivos del certificado, los cuales son:
  - Llave privada (\*.key)
  - Certificado (\*.cer)
  - Archivo de texto con la contraseña (\*.txt)

## 4. Configuración de Aspel-SAE

CRuta de Acceso: Utilerías/Configuración

# > En la sección de facturas

Para que el sistema, pueda emitir comprobantes fiscales, hay que definir los siguientes parámetros:

a. **Sellos digitales:** se deberá de indicar la ruta donde se almacenaron los archivos del certificado de sello digital y su contraseña.

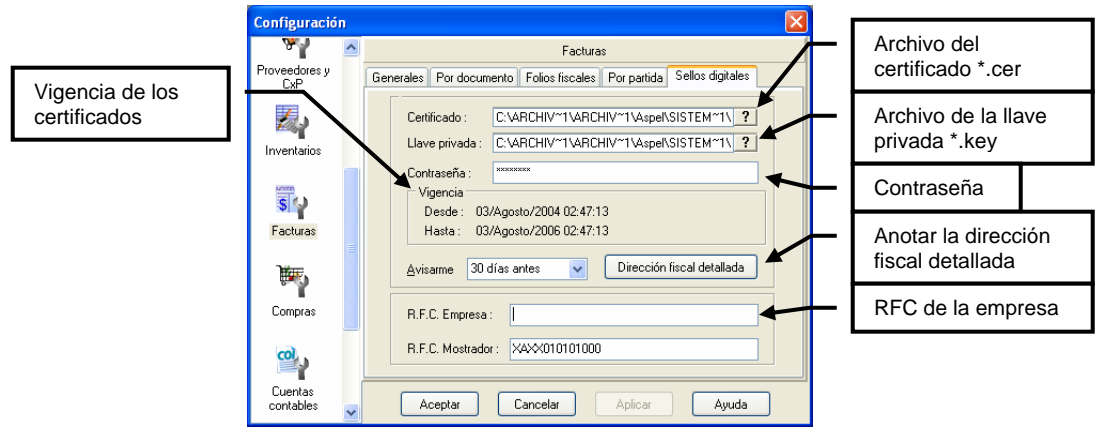

Figura 4-1. Configuración del sello digital

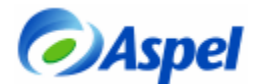

b. **Dirección fiscal detallada:** Definir los datos fiscales de la empresa y del lugar de expedición.

| Datos de la direc   | ción fiscal del emisor              | × |
|---------------------|-------------------------------------|---|
| Domicilio Fiscal Lu | gar de expedición                   |   |
|                     | <ul> <li>Datos Obligados</li> </ul> |   |
| Calle :             | Cerrada Suiza                       |   |
| Número ext. :       | 17                                  |   |
| Número int. :       |                                     |   |
| Colonia :           | San Jerónimo Aculco                 |   |
| Localidad :         |                                     |   |
| Referencia :        | Entre Luis Cabrera y Tihuatlán      |   |
| Municipio :         | Magdalena Contreras                 |   |
| Estado :            | Distrito Federal                    |   |
| País:               | México                              |   |
| CP:                 | 10400                               |   |
|                     |                                     |   |
| Aceptar             | Cancelar Ayuda                      |   |

Figura 4-2. Datos fiscales de la empresa.

c. Definición de folios digitales: En la sección de "Por documento", definir los folios que

se van a utilizar, pulsando el botón de 🛄 e indicar la serie que se utilizará como digital, Aspel-SAE permite convivir las dos formas de facturación, la digital con la tradicional:

- Serie
- Tipo de comprobante digital (al pulsar esta opción, mostrará una ventana en donde se definirán los siguientes puntos).
  - o Formato de impresión
  - Número de aprobación
  - Año de aprobación
  - Número de folios solicitados

| Configuració          | in |                                                       |       |                | ×                |                   |                       |        |                     |
|-----------------------|----|-------------------------------------------------------|-------|----------------|------------------|-------------------|-----------------------|--------|---------------------|
| CxP                   | ^  | Facturas                                              |       |                |                  |                   |                       |        |                     |
| 24                    |    | Generales Por documento Folios fiscales Por pa        | rtida | a Sellos (     | digitales        |                   |                       |        |                     |
| Inventarios           |    | Eacturas Bemisiones Pedidos Cotizad                   | ion   | es <u>D</u> ev | voluciones       |                   |                       |        |                     |
| <b>S</b><br>Facturas  |    | Folios Folios gecuenciales Formato para folios STAND. |       |                |                  |                   |                       |        |                     |
| )<br>Marije<br>Marije |    | Formatos                                              | P     | ersonali       | zación de folios | fiscales          |                       |        | X                   |
| Compras               |    | Arch. de configuración                                |       |                |                  |                   |                       |        |                     |
| @,                    |    | Fecha de cierre de documentos 🕅                       |       |                | Folio            | Compi<br>Impresos | robantes<br>Digitales | Último | Formato de emisión  |
| Cuentas<br>contables  |    |                                                       |       | STD.           | STAND.           |                   |                       | 93     | factural.fto ?      |
|                       | ſ  |                                                       | L     | Folio 1        | A                |                   |                       | 0      | factural.fto ?      |
| <u> </u>              | ~  | Aceptar Lancelar Apric                                | IL    | Folio 2        | В                |                   | •                     | 2      | Emisión de facturas |
|                       |    |                                                       |       | Folio 3        |                  |                   |                       | 0      | factural.fto        |
|                       |    |                                                       |       | Folio 4        |                  |                   |                       | 0      | factural.fto        |
|                       |    |                                                       |       | Folio 5        |                  |                   |                       | 0      | factural.fto        |
|                       |    |                                                       |       |                |                  | Aceptar           | Cancelar              |        | Ayuda               |

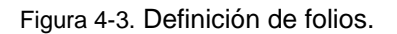

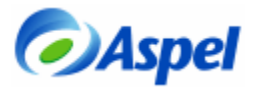

| Configuración d          | e folios   |                   | X |
|--------------------------|------------|-------------------|---|
| Documento :              | Facturas 👻 |                   |   |
| <u>F</u> olio :          | F          | <u>S</u> erie : F |   |
| <u>N</u> o. aprobación : | 123456     | <u>A</u> ño: 2006 |   |
| <u>D</u> esde :          | 1          | Hasta : 0         |   |
| Acepta                   | Cancelar   | Ayuda             |   |

Figura 4-4. Definición de datos para folios digitales.

# > En la sección de Inventarios:

Quitar los impuestos que no se manejen, por ejemplo:

| Configuració         | n |               |                         |                       |      |
|----------------------|---|---------------|-------------------------|-----------------------|------|
| Clientes y CyC       | ^ |               | h                       | nventarios            |      |
| Cliences y CAC       |   | Inventarios M | ovs. al inventario 🛛 Ca | mpos libres Impuestos |      |
| <b>%</b> 2           |   |               |                         |                       |      |
| Proveedores y<br>CxP |   |               | Leyendas                | Porcentajes %         |      |
| 1                    |   | 1             |                         | 0.00                  |      |
| Inventarios          |   | 2             |                         | 0.00                  |      |
|                      |   | 3             |                         | 0.00                  |      |
| S                    |   | 4             | I.V.A.                  | 15.00                 |      |
| Facturas             | ۲ |               |                         |                       |      |
| )¥W,                 |   |               |                         |                       |      |
| Compras              | ~ | Acept         | ar Cancelar             | Aplicar A             | yuda |

Figura 4-5. Quitando impuestos que no se van a utilizar.

# 5. Definición de datos comerciales

#### > Datos de clientes

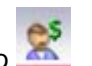

➢ Ruta de Acceso: Módulos/Clientes y CxC y/o el icono

Hoy en día, Liverpool solicita información adicional para su addenda, la cual vamos a distribuir en algunos campos que tradicionalmente no se ocupan, en este caso, vamos a localizar al cliente Distribuidora Liverpool, S.A. de C.V. (en caso de no tenerlo, se debe dar de alta con toda la información como dirección, días de crédito, etc.), y anotar en el campo libre 2, el número de GLN del cliente (por ejemplo, el 7504000107903, que corresponde al centro de distribución de Liverpool en Tultitlán, salvo que se confirme directamente con Liverpool uno distinto).

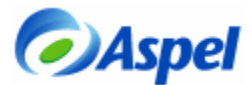

|                      | Catálogo de cl | ientes                |                      |                          |                                             |
|----------------------|----------------|-----------------------|----------------------|--------------------------|---------------------------------------------|
|                      | Generales      | Ventas Históricos     | Adicionales Comproba | antes fiscales digitales |                                             |
|                      | Clave          | 15 ?                  | Contactos            | << < > >>                |                                             |
|                      |                | DISTRIBUIDORA LIVERPO | OL, S.A. DE C.V.     |                          |                                             |
| GLN del –<br>Cliente |                | s del usuario         |                      |                          | - Se activa la<br>carpeta de<br>Adicionales |
|                      |                | 754000107002          |                      | 0<br>0.000<br>0.000      |                                             |
|                      |                | Aceptar               | Cancelar Ay          | yuda                     |                                             |

Figura 5-1. Escribiendo el GLN del cliente en el campo libre 2.

## Datos de Inventarios

☐ Ruta de Acceso: Módulos/Inventarios y/o el icono

En los productos que se venden a Liverpool, hay que agregar los datos que nos piden, como son:

- Código EAN/UPC
- Código SKU

Para dichos datos, se debe:

- o Identificar si se encuentra registrada dicha información y en dónde, o bien,
- Capturar esos datos y se recomienda capturarlos en los campos de CLAVE ALTERNA y CAMPO LIBRE 2 respectivamente como se muestra en la siguiente imagen:

| Cambio de productos del Inventario                                                                                         |                                                                                                    |
|----------------------------------------------------------------------------------------------------|----------------------------------------------------------------------------------------------------|
| Datos generales Precios y control Registro y acumulados Datos adicionales                                                  |                                                                                                    |
| Clave 5921                                                                                                    |                                                                                                    |
| Clave alterna 2050015484539                                                                                                |                                                                                                    |
| Descripción sweater                                                                                                    |                                                                                                    |
| Observaciones                                                                                                    |                                                                                                    |
|                                                                                                    | Ejemplo de un código SKU                                                                                                    |
| Campos libres del usuario  Campos libres del usuario  42965961  0.000  0.000  Aceptar Cancelar Armar kit Armar grupo Ayuda |                                                                                                    |
|                                                                                                    | Cambio de productos del Inventario       Image: Cambio de productos del Inventario         Datos generales       Precios y control       Registro y acumulados       Datos adicionales         Clave       5921       Image: Clave atterna       2050015484539       Image: Clave atterna       Descripción         Observaciones       Image: Clampos libres del usuario       Image: Clave atterna       Image: Observaciones       Image: Observaciones         Campos libres del usuario       Image: Observaciones       Image: Observaciones       Image: Observaciones         Campos libres del usuario       Image: Observaciones       Image: Observaciones       Image: Observaciones         Acceptar       Cancelar       Armar kit       Armar grupo       Ayuda |

Figura 5-2. Escribiendo el código EAN/UPC y el SKU.

Nota: La descripción del producto, no debe ser mayor a 35 caracteres, ya que así lo requiere Liverpool, por ello, si tenemos descripciones muy largas, hay que abreviarlas.

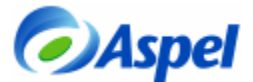

#### 6. Personalización de la plantilla

#### > Obtención y almacenamiento de la plantilla

Dependiendo del cliente es la plantilla, en nuestro caso, la plantilla se llama Addenda\_Liverpool.xml y se envía anexo a estas instrucciones.

Después de haber descargado el archivo anterior, éste se debe:

- a. copiar al directorio donde se tenga la base de datos y
- b. renombrar a la clave del cliente. Por ejemplo, supongamos que el cliente Distribuidora Liverpool S.A. de C.V. en nuestro catálogo de SAE tiene la clave 15, entonces, el archivo se deberá llamar 15.xml y se almacenará en el directorio en donde se encuentra la base de datos del sistema.

| Clave |                      | Nombre             |      | St | t Teléfonos | Clasif. | Saldo |
|-------|----------------------|--------------------|------|----|-------------|---------|-------|
| 10    | Félix Aguilar Gonzál | ez                 |      | A  | 551256893   | MATIA   | 27,19 |
| 11    | Mecánica Profesion   | nal S.A. de C.V    |      | A  | 556989788   | MATIB   | 1,31: |
| 12    | Transportes Pacífic  | o-Sur S.A. de C.V. |      | A  | 553967896   | MATIB   | 1,85  |
| 13    | Sistemas Empresa     | iriales Omega S.A. |      | A  | 553908526   | MATIB   | 4,92  |
| 14    | Papelera Escolar P   | aperSoft S.A.      |      | A  | 556906666   | MATIB   | 16    |
| 15    | DISTRIBUIDORALI      | VERPOOL, S.A. DE C | >.V. | A  | 52535554    | MATIA   | 1,32: |
| MOSTR |                      |                    |      | A  |             |         | 13,24 |
|       | Principal            | Activos Suspen     |      | 1  |             |         |       |
|       |                      |                    |      |    |             |         |       |
|       |                      |                    |      |    |             |         |       |
|       |                      |                    |      |    |             |         |       |
|       |                      |                    |      |    |             |         |       |
|       |                      |                    |      |    | eEa eEa     |         |       |

Figura 6-1. Renombrando la plantilla con el nombre de la clave del cliente.

# Modificando la plantilla

El siguiente paso, es editar la plantilla, esto se puede hacer con el block de notas y capturando directamente en ella la información de 2 campos:

- GLN del proveedor (se los asigna la AMECE).
- Número de proveedor en Liverpool

Normalmente los datos anteriores no varían, por ello, se pueden anotar directamente en la plantilla como se muestra en las siguientes figuras:

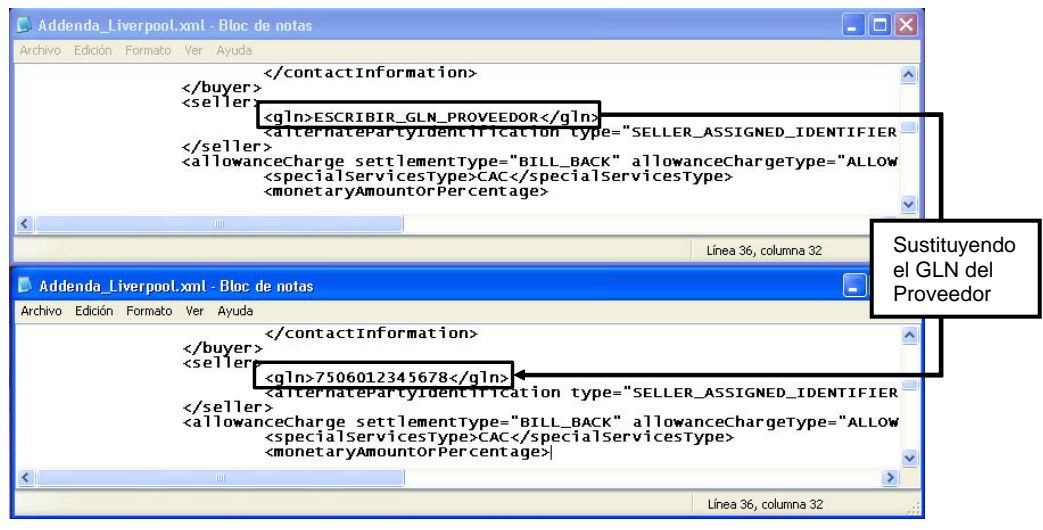

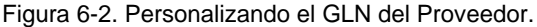

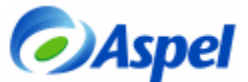

| 🚨 Addenda_Liverpool.xml - Bloc de notas                 |                   |                                   |
|---------------------------------------------------------|-------------------|-----------------------------------|
| Archivo Edición Formato Ver Ayuda                       |                   |                                   |
|                                                         |                   |                                   |
| \SSIGNED_IDENTIFIER_FOR_A_PARTY">ESCRIE                 | BIR_NUMERO_PROVEE | DOR /alternatePartyIdentificatic= |
| :eChargeType="ALLOWANCE_GLOBAL"><br>>>>                 |                   |                                   |
|                                                         | Sustituyondo      | X                                 |
|                                                         |                   | Lines of schemes of               |
|                                                         |                   | Linea 34, columna 66              |
| 🖡 Addenda_Liverpool.xml - Bloc de notas                 | proveedor         |                                   |
| Archivo Edición Formato Ver Ayuda                       |                   |                                   |
| e="SELLER ASSIGNED IDENTIFIER FOR A PA                  | RTY >1235474/alt  | ernatePartvIdentification>        |
| к" allowanceChargeType="ALLOWANCE_GLOB<br>ServicesType> | al">              |                                   |
| ٤                                                       |                   | >                                 |
|                                                         |                   | Línea 34, columna 86              |

Figura 6-3. Ejemplo de la modificación de la plantilla.

# 7. Elaboración del pedido

CRuta de Acceso: Módulos/Facturas y vendedores y el icono

Para poder hacer la factura electrónica, el procedo debe de iniciar por un pedido, ya que en la addenda solicita datos que aparecen en dicho documento, para ello, vamos a darlo de alta como normalmente lo haríamos, tomando en cuenta sólo los siguientes campos:

- a. **Fecha Pedido:** Anotar la fecha en que se está solicitando la mercancía por parte de Liverpool. Es decir, esta fecha debe coincidir con la fecha de la Orden de compra.
- b. **Condición:** En este campo, se debe anotar el número Orden de compra que Liverpool coloco en el portal o les hizo llegar a través de un tercero.
- c. **Su pedido:** Aquí se deberá anotar el número de departamento al que va la mercancía, generalmente son 4 dígitos.
- d. Desc. Fin.: Anotar el descuento respectivo para ese cliente.
- e. Posteriormente, se deberá de anotar el resto de la información ya conocida

|                   | ef Facturas y vendedores [Alta de documentos: Pedido No. 66]                                                                                                    |
|-------------------|----------------------------------------------------------------------------------------------------|
| Núm. De<br>Pedido | Image: Second second second |
| departa-<br>mento | AQ         Cantidad         Producto         Desc1         Desc2         IVA         Comisión         Precio         fi           S         55921         0.000         0.000         15.000         0.000         118.00 €           I         1         1         1         0.000         0.000         15.000         0.000         0.000         118.00 €                                                                                                    |
|                   | Total por partida : 0.00 Total : 590.00 Descripcion :                                                                                                    |

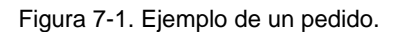

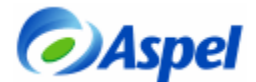

El pedido anterior, se puede imprimir para control interno, para entregar la mercancía Liverpool requiere la remisión, por lo que se debe hacer una remisión enlazándola al pedido, con lo cual ya no se debe capturar más información más que la Fecha de entrega de mercancía.

#### 8. Facturando el pedido

🗁 Ruta de Acceso: Módulos/Facturas y vendedores y el icono 💴

Para la elaboración de la factura, se enlaza el pedido o la remisión generada

| <mark>∛ l≧ ⊌ sà 🎯 🗄 🚟</mark> | #過霍亂轉作圖於                 |          |           |                 |
|------------------------------|--------------------------|----------|-----------|-----------------|
| ctura Pedido 🖌 Númer         | o 🛃 Enlace de documentos |          |           |                 |
| ombre:                       |                          |          |           |                 |
| rección:                     |                          |          | ^         |                 |
| blación:                     | Cliente 15 ? Doc. base:  | Factura  |           |                 |
|                              | Doc. enlazado:           | Pedido   |           |                 |
|                              | Documento Fecha Elab.    | Subtotal |           |                 |
| insignar ?                   | 65 04/May/06             |          | 1,134.92  |                 |
|                              |                          |          | 10.00     |                 |
| Cantidad Producto            | ? Total:                 | 1,134.92 | io<br>0.0 | 1<br>0 <b>?</b> |

Figura 8-1. Enlace de documentos.

Si se manejan folios impresos y digitales, se deberá de seleccionar el tipo de folio con la

tecla F9 ó pulsando el ícono . Si sólo se va a utilizar el folio digital, se puede configurar el sistema para que sólo permita la emisión de dicho folio, dicha configuración se realiza en la opción de Utilerías/Perfiles de Usuario.

Posteriormente, se revisará la información que aparece en los campos de la factura y sólo se agregará 1 dato, el número de contra-recibo (número del documento con el que se realiza la entrega de mercancía a Liverpool), dicho valor se anotará en el campo ENVIAR A, como se muestra en el ejemplo:

|         | Facturas y vendedores - [Alta de documentos: Factura No. B2 ]     Archivos Edición Ver Reportes Heramientas     Ventana Ayuda - E ×                                                                                                    |
|---------|----------------------------------------------------------------------------------------------------|
|         |                                                                                                    |
|         | ▼№♀№────────                                                                                                    |
| Num. De | Factura     Pedido     Número     B2     P     Fecha     11/Mary/06     Cliente     15       Nombre:     DISTRIBUIDORA LIVERPOOL, SA DE C.V.     Esquema     1     1       Dirección:     MARIANO ESCOBEDO 425     Descuento     0.000       Población:     D.F.     Desc.fin.     2.500       Condición     1325410     ?     Su pedido     0.473       Consumir     ?     Su pedido     0.473     Comisión |
|         | AO Cantidad Producto Desc1 Desc2 IVA Comisión Precio 1<br>9 50921 0000 0.000 0.000 15.000 0.000 118.005                                                                                                    |
|         |                                                                                                    |
|         | Total por partida :         0.00         Total :         590.00                                                                                                    |
|         | Pesnikum.                                                                                                    |

Figura 8-2. Ejemplo de una factura.

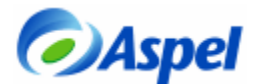

Al guardar la factura, el sistema muestra una ventana en donde permite verificar la información fiscal del cliente, ésta deberá de ser revisada, para verificar que está en el campo correcto (con el botón Modificar puede corregirse alguna diferencia), al momento de pulsar el botón grabar, los posibles cambios quedarán almacenados en los campos correspondientes.

|                    | <ul> <li>Datos Obligados</li> </ul> | VENTA                     |        |
|--------------------|-------------------------------------|---------------------------|--------|
| Nombre             | DISTRIBUIDORA LIVERPOOL, S.A. DE    | Subtotal :<br>Descuento : | 590.00 |
| <u>re</u> ombre    |                                     | Desc. financiero : -      | 14.75  |
| <u>B</u> FC        | DLI931201M19                        | : +                       | 0.00   |
|                    | IANO ESCOPEDO                       | : +                       | 0.00   |
| Calle              |                                     | : +                       | 0.00   |
| N <u>o</u> . Int.  | No. Ext. 425                        | I.V.A. : +                | 86.29  |
| Colonia            | CHAPULTEPEC MORALES                 | Total VENTA :             | 661.54 |
| Localidad          |                                     |                           |        |
| <u>M</u> unicipio  | MIGUEL HIDALGO                      |                           |        |
| <u>E</u> stado     | D.F.                                |                           |        |
| País               | MEXICO                              |                           |        |
| <u>R</u> eferencia |                                     |                           |        |
| Código pos         | tal 11560 Modificar                 | Comisión venta :          | 0.00   |

Figura 8-3. Verificando la información del cliente.

# 9. Visualización del CFD con el visor de Aspel.

Al finalizar, podemos ver el resultado de la factura con el visor de Aspel, seleccionando la factura y pulsando el botón

| Varchivos de programa   | Archivos comune 彦<br>Guardar como | ASPEL DE I<br>RFC: R0PS701028<br>Dirección: CERRAD<br>Expedido en: CERR. | MEXICO (EMPRES<br>281<br>A SUIZA No. 17 Colonia SAN<br>ADA SUIZA No. 17 Colonia SA | SAS)<br>JERONIMO<br>IN JERONIN | Fecha:<br>Serie:<br>Folio:<br>Forma de pago: | 2006-05-11T17:33:05<br>B<br>2<br>Una sola exhibición                                                                                                    |
|-------------------------|-----------------------------------|--------------------------------------------------------------------------|------------------------------------------------------------------------------------|--------------------------------|----------------------------------------------|----------------------------------------------------------------------------------------------------|
| lementos CFD            | Datos                             | Cliente: DISTR                                                           |                                                                                    | DECV                           |                                              |                                                                                                    |
| Comprobante             |                                   | RFC: DLI93"                                                              | 201M19                                                                             | 02 0.0.                        |                                              |                                                                                                    |
| - Versión               | 1.0                               | Dirección: MARIA                                                         | NO ESCOBEDO No. 425 Colo                                                           | nia CHAPUL1                    | FEPEC MORALE                                 | S C.P. 11560 MIGUE                                                                                                    |
| - Serie                 | В                                 | Cuntiene                                                                 | Developing                                                                         | 11.000                         | D contracta                                  | lava aska                                                                                                    |
| - Folio                 | 2                                 | 5.00 auto                                                                | bescripcion                                                                        | PO                             | F. unitalio                                  | 575 2F                                                                                                    |
| - Fecha                 | 2006-05-11117:33:                 | < 3.00 swee                                                              | (6)                                                                                | 1 42                           | 113.03                                       | 575.25                                                                                                    |
| — Sello                 | hLs1SjbkfRI3dcA5ł                 |                                                                          |                                                                                    |                                |                                              |                                                                                                    |
| - No. de aprobación     | 1234                              |                                                                          |                                                                                    |                                |                                              |                                                                                                    |
| - Forma de pago         | Una sola exhibición               |                                                                          |                                                                                    |                                |                                              |                                                                                                    |
| - No. de certificado    | 00001000000000                    |                                                                          |                                                                                    |                                |                                              |                                                                                                    |
| - Certificado           | MIIDpDCCAoygAwl                   |                                                                          |                                                                                    |                                |                                              |                                                                                                    |
| Emisor                  |                                   |                                                                          |                                                                                    |                                |                                              |                                                                                                    |
| H-Becentor              |                                   |                                                                          | Sub                                                                                | total                          |                                              | 575.25                                                                                                    |
| of the copies           |                                   |                                                                          |                                                                                    |                                |                                              |                                                                                                    |
| E Conceptos             |                                   |                                                                          | Imp                                                                                | uestos traslad                 | sobe                                         | 86.29                                                                                                    |
| Conceptos     Impuestos |                                   |                                                                          |                                                                                    |                                |                                              | and the second second se |

Figura 9-1. Resultado del CFD con el visor de Aspel.

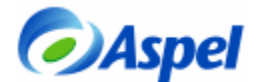

## 10. Visualización del CFD desde el archivo xml.

Los archivos de la factura electrónica, se generan con la extensión xml y se almacenan generalmente en la ruta del DAC en: \Comprobantes\SAE\Empresa nn\aaaa\mm\dd (en donde: nn=número de empresa, aaaa=año, mm=mes y dd=día), desde ahí se pueden tomar para subirlos al portal de Liverpool ó a donde se requiera, sólo hay que renombrar el archivo a como lo pide dicha cadena comercial: serie.folio.xml, por ejemplo, A.31.xml.

| Atrás 🝷 🕥 🚽 🏂 🔎 E                                                                                | 3úsqueda 🛛 🧞 Carpetas 🛛 🏢 🗸 |                    |                       |  |  |  |
|--------------------------------------------------------------------------------------------------|-----------------------------|--------------------|-----------------------|--|--|--|
| n 🗁 C:\Archivos de programa\Archivos comunes\Aspel\Comprobantes\SAE\Empresa 01\2006\05\11 🛛 💽 Ir |                             |                    |                       |  |  |  |
|                                                                                                  | 🔺 Nombre 🔺                  | Tamaño Tipo        | Fecha de modificación |  |  |  |
| eas de archivo y carpeta 🙁                                                                       | ROPS701028281FB2.xml        | 6 KB Documento XML | 11/05/2006 05:33 p.m. |  |  |  |
| Crear nueva carpeta                                                                              |                             |                    |                       |  |  |  |

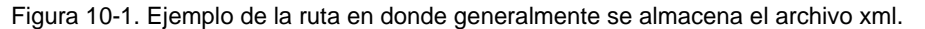

Si se abriera el archivo generado, se mostraría algo como en la siguiente figura:

| xml version="1.0" encoding="UTF-8" ?<br>- <comprobante <="" fecha="2006-05-11T17:33:05" folio="2" serie="8" th="" version="1.0"><th>)</th></comprobante>                                                                                                    | )          |
|----------------------------------------------------------------------------------------------------|------------|
| sello="hLs18jbkfRI3dcA5K5pX8EPrMuUsl3wYInFL/PxAVdT7ZsP76J3AT87w1IBYl8C2RZnj2EnaNSw5z2R8BCca5it1keTkn5pAgzRgAbXmdl<br>noAprobacion="1234" formaDePago="Una sola exhibición" noCertificado="000010000000000114"                                                                                                    |            |
| certificado="MIIDpDCCAoygAwIBAgIUMDAwMDEwMDAwMDAwMDAxMTQwDQYJKoZIhvcNAQEFBQAwgcMxGTAXBgNVBAcTEENpd%<br>- <emisor_rfc="r0ps701028281" nombre="ASPEL DE MEXICO (EMPRESAS)"></emisor_rfc="r0ps701028281">                                                                                                    |            |
| <domiciliofiscal <="" calle="CERRADA SUIZA" colonia="SAN JERONIMO" localidad="D.F." municipio="M. CONTRERAS" noexterior="17" td=""><td></td></domiciliofiscal>                                                                                                    |            |
| estado="D.F." pais="MEXICO" codig0Postal="11400" /> c/medidEp.aclus_"/EEPBADA 20120-"/> c/medidEp.aclus_"/EEPBADA 20127                                                                                                    |            |
| CONTRERAS INSTANT CONTRERAS INSTANT CONTRERAS IN SECONDAL SAN SECONDAL SECONDAL                                                                                                    |            |
|                                                                                                    | CFD        |
| - <receptor nombre="DISTRIBUIDORA LIVERPOOL, S.A. DE C.V." rfc="DLI931201M19"></receptor>                                                                                                    | > regulado |
| <domicilio <="" calle="MARIANO ESCOBEDO" colonia="CHAPULTEPEC MORALES" municipio="MIGUEL HIDALGO" noexterior="425" p=""></domicilio>                                                                                                    | por el SAT |
| estado="D.F." pais="MEXICO" codigoPostal="11560" />                                                                                                    |            |
| <td></td>                                                                                                    |            |
| - «Conceptos»                                                                                                    |            |
| <concepto cantidad='5"' descripcion="sweater:" importe="575.25" unidad='PQ"' valorunitario="115.US"></concepto>                                                                                                    |            |
|                                                                                                    |            |
|                                                                                                    |            |
| <traslado importe="86.29" inquesta="IVA"></traslado>                                                                                                    |            |
|                                                                                                    |            |
|                                                                                                    | /          |
| - <addenda></addenda>                                                                                                    |            |
| - <requestforpayment <br="" contentversion="1.3.1" documentstructureversion="AMC005" type="SimpleInvoiceType">documentStatus="ORIGINAL" DeliveryDate="2006-05-11117:33:05"&gt;</requestforpayment>                                                                                                    |            |
| - <requestforpaymentidentification></requestforpaymentidentification>                                                                                                    |            |
| <entitytype>INVOICE</entitytype>                                                                                                    |            |
| <uniquecreatoridentification><b>B2</b></uniquecreatoridentification>                                                                                                    |            |
|                                                                                                    |            |
| - <specialinstruction code="ZZZ"></specialinstruction>                                                                                                    |            |
| <text>SEISCIENTOS SESENTA Y UN PESOS 54/100 M.N.</text>                                                                                                    |            |
|                                                                                                    |            |
| - Condentiation / Condentiation / 12730703 / referenceIdentification / Condentiation / Condentiation / Cond                                                                                                    |            |
| <pre><pre>create recenter at a 200 root of a contract of a contract of a</pre></pre>                                                                                                    |            |
|                                                                                                    |            |
| - <additionalinformation></additionalinformation>                                                                                                    | ١          |
| <referenceidentification type="BT">B</referenceidentification>                                                                                                    | Addenda    |
| <referenceidentification type="ATZ">1234</referenceidentification>                                                                                                    |            |
|                                                                                                    |            |
| - <deliverynote></deliverynote>                                                                                                    |            |
| <pre>creterenceidentification&gt; 1325410</pre>                                                                                                    |            |
| <relefencedate>2006-04-13100:004/RelefenceDate&gt;</relefencedate>                                                                                                    |            |
|                                                                                                    |            |
| <pre></pre> <pre></pre> |            |
| - <contactinformation></contactinformation>                                                                                                    |            |
| - <personordepartmentname></personordepartmentname>                                                                                                    |            |
| <text>0473</text>                                                                                                    |            |
|                                                                                                    |            |
|                                                                                                    |            |
| /buyer>                                                                                                    |            |
| - <seller></seller>                                                                                                    |            |

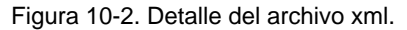

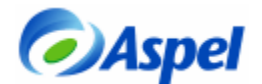

Cabe destacar, que la factura electrónica se puede imprimir y entregar a los clientes que no soliciten el archivo, como una factura tradicional, la cual, cumple con todas las disposiciones que marca el SAT. La imagen siguiente, es un ejemplo de una factura electrónica impresa desde Aspel SAE 4.0:

| RFC:       ROPS-701028-281       Comprobante         CERRADA SUIZA       17       Serie       E         SANJERONIMO       D.F.       Folio       1         11400       MEXICO       Aprob. Folios:       1                                                                                                    | fiscal digital<br>B<br>1<br>1234<br>2006    |
|----------------------------------------------------------------------------------------------------|---------------------------------------------|
|                                                                                                    | 2000                                        |
| FACTURADO A :         FE CHA : 2006-05-11 T 11:45:17           Arquitectos Asociados S.C.         LUGAR DE EXPEDICIÓN :           Reforma #789         CE RRADA SUIZA 17           Gustavo A. Madero         SAN JERONIMO D.F.           AAS040202 JK3         11400         MEXICO                                                                                                    |                                             |
| Vendedor: 3 Forma de pago : En una sola exhib<br>Enviar a:                                                                                                    | Dición                                      |
| Cantidad Unidad Clave Descripción % Desc. P/U                                                                                                    | Importe                                     |
| 1.00 pz ACEF- ACEITERA FLEXIBLE 1000ml 0.00 93.10                                                                                                    | 93.10                                       |
| Subtotal                                                                                                    | 93.10                                       |
| Descuento                                                                                                    | 0.00                                        |
| Desc. Fin.                                                                                                    | 0.00                                        |
| I.E.P.S                                                                                                    | 0.00                                        |
| Estatel                                                                                                    | 0.00                                        |
| IV.BSS                                                                                                    | 0.00                                        |
| I.V.A                                                                                                    | 13.97                                       |
| I.V.A retenido                                                                                                    | 0.00                                        |
| TOTAL :                                                                                                    | 107.07                                      |
| CIENTO SIETE Pesos 07/100 MN                                                                                                    |                                             |
|                                                                                                    |                                             |
| Este documento es una impresión de un comprobante fiscal digital <sup>-</sup><br>Cadena original :<br>  B  2006-05-11111:45:19 1234 Una sola exhibiciãm ROPS701028281 ASPEL DE MEXICO (EMPRESAS) CERRADA SUIZA 17 SAN J<br>CONTRERAS D.F. MEXICO 11400 CERRADA SUIZA 17 SAN JERON MO D.F. M. CONTRERAS D.F. MEXICO 11400 AAS040202,K3 A<br>Asociados S.C. Reforma 789 Chaputepec Gustavo A. Madero mexico 13568 1 pz ACEITERA FLEXIBLE 1000m1 93.10 93.10 93.10 93.10 00.10  V | JERONIMO[D.F. M.<br>Arquitectos<br>(A 13.97 |
| Sello digital :<br>hzcnSpbrYKtRyjYRE5Xk/UqLjQn/9g97CH00cyai0hcES+Vsx7KZJetewZdJGaoQBxR2mQVgraPOLhZcG6/H4Ckx/LA04/6xjujEc0VE+                                                                                                    | +OT5FtdmW2AZcnE                             |
| ivumero de sene del Certificado de Sello Digital :<br>0000100000000000114                                                                                                    |                                             |

Figura 10-3. Ejemplo de una factura electrónica impresa.

Al finalizar el procedimiento, sólo basta enviar el archivo por e-mail a la persona que los atiende en Liverpool y esperar sus comentarios, de ser positivos, el mismo procedimiento se haría ya en el servidor con los datos reales y la base que se maneja en producción.